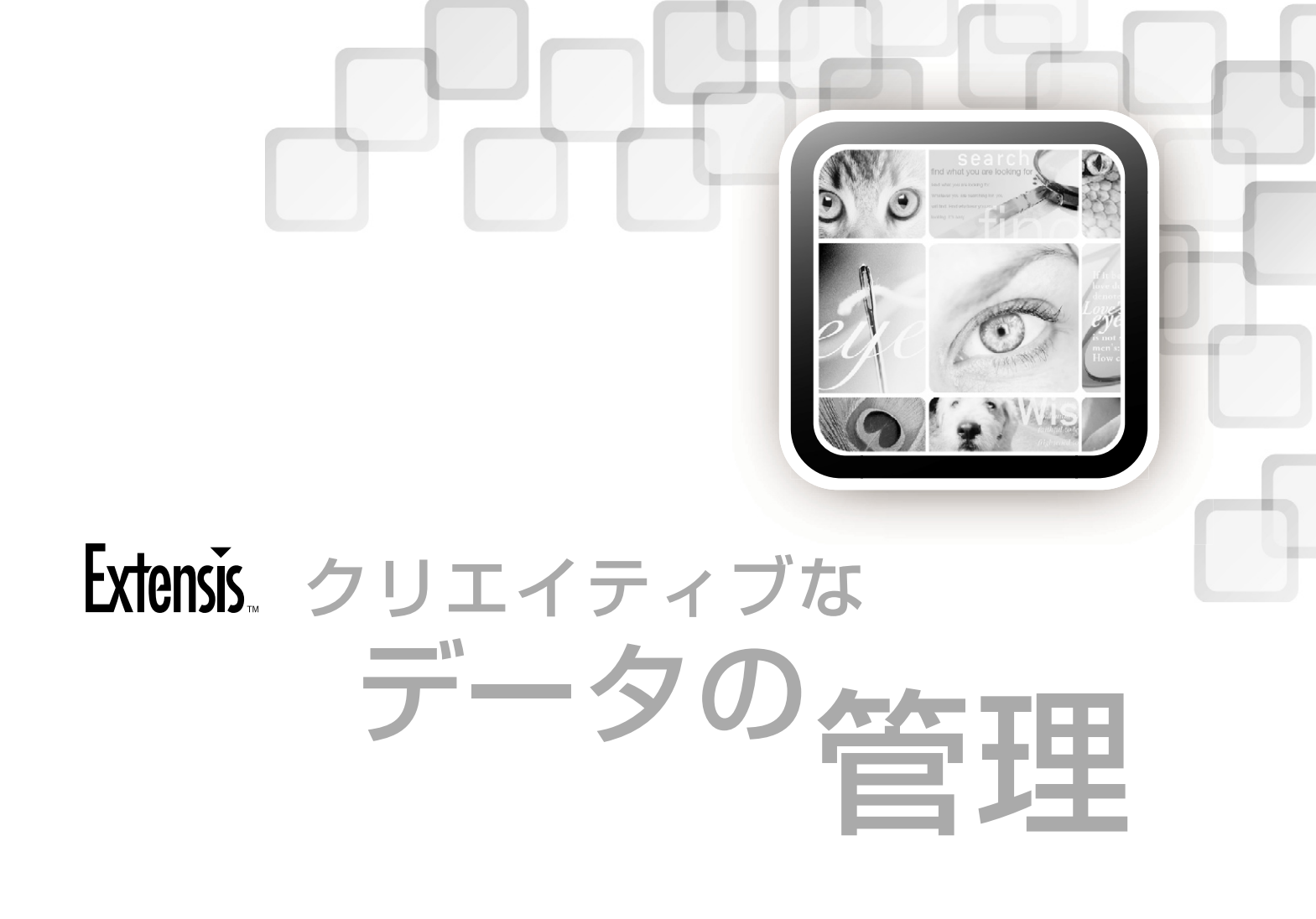

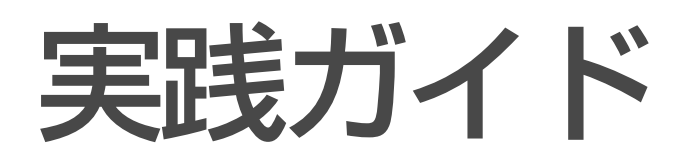

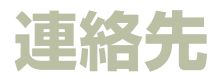

### Extensis

1800 SW First Avenue, Suite 500 Portland, OR 97201 USA 電話: +1 (503) 274-2020 FAX: +1 (503) 274-0530 インターネット: *http://www.extensis.com* 

### **Extensis Europe**

First Floor, Century House The Lakes Northampton NN4 7SJ United Kingdom 電話: +44(0)1604 636 300 FAX: +44 (0)1604 636 366 電子メール: info@extensis.co.uk

©2005 Extensis, a division of Celartem, Inc. 本書ならびに本書に記載されてい るソフトウェアは著作権保護の対象であり、無断複写・複製・転載が禁止され ています。本書または本書に記載されているソフトウェアの全部または一部を、 Extensis の書面による承諾なしに複製することはできません。ただし、ソフトウェ アの通常の利用やソフトウェアのバックアップ作成は除きます。この例外であっ ても他者に対する複製は許可されません。登録済みおよび申請中の米国特許に 基づいてライセンス化されています。

Extensis は Extensis の 商 標 で す。Extensis の ロ ゴ、Extensis Library、 Font Reserve、Font Reserve Server、Font Vault、Font Sense、Portfolio、 Portfolio Server、Portfolio NetPublish、NetPublish、Suitcase、Suitcase Server は Extensis の 商 標 で す。Celartem、Celartem、Inc、Celartem の ロ ゴ、 PixelLive、PixelSafe は Celartem、Inc. の 商 標 で す。Adobe、Acrobat、 Illustrator、Photoshop、PostScript は Adobe Systems, Incorporated の 商 標 で す。Apple、Apple Script、FontSync、Macintosh、Mac OS 9、Mac OS X、 PowerPC、QuickDraw は Apple Computer, Inc. の 登録商標です。Microsoft、 Internet Explorer、Windows Windows XP、Windows 2000、Windows NT、 Windows ME、Windows 98 は Microsoft Corporation の登録商標です。その他 すべての商標は各社が所有しています。

# 株式会社セラーテムテクノロジー

電子メール: sales\_ap@celartem.com http://www.celartem.com/jp/

# プレスに関するお問い合わせ

電話: (503) 274-2020 x129 電子メール: press@extensis.com

# カスタマーサービス

インターネット <u>l</u>: *http://www.extensis.com/customerservice/* 電話: (800) 796-9798

# テクニカルサポート

インターネット: http://www.extensis.com/support/

# マニュアルに関するご意見

インターネット: http://www.extensis.com/helpfeedback/

本製品の一部では、さまざまなオープンソースプロジェクトで開発されたソフト ウェアコンボーネントを使用しています。そうしたコンボーネントのソースコー ドのライセンスおよび使用可能性については、本製品に付属する著作権表示ファ イルである LICENSES.TXT に示されています。ソフトウェアコンボーネントの 利用に関する情報については、該当するライセンスを参照してください。

Extensis は、製品の購入日より30日間、通常の使用状況において、ソフトウェ アが記録されているディスクに材質上および製造上の欠陥が無いことを保証しま す。製品を Extensis から直接購入し、30日以内に障害が発生した場合、ディス クを Extensis に返送いただければ交換いたします。交換用に送付されたすべて の製品は、交換の前に Extensis で登録する必要があります。販売店から購入し た Extensis 製品は販売店によって保証され、販売店の返品規定の対象となりま す。この保証は交換に限定され、その他の損害を含みません。その他の損害には、 利益の損失、特殊な要求、付随的な要求、その他の同様の要求などがありますが、 これらに限定されるものではありません。本ソフトウェアは、「現状のまま」」提 供されます。上記の明示的な保証を除き、Extensisは、同梱のソフトウェアの品質、 性能、商品性、または特定目的の適合性に関して、明示的または暗黙的を問わず 他のいかなる保証もいたしません。

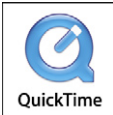

# 目次

| 効率的なワークフローの定義                           | 1  |
|-----------------------------------------|----|
| シングルユーザー環境での Portfolio 設定               | 1  |
| ワークグループ環境での Portfolio 設定                | 2  |
| カタログの作成                                 | 3  |
| カタログテンプレートの作成                           |    |
| 使用するカタログの数                              | 4  |
| ファイルの整理                                 | 6  |
| ディスク上のファイルの整理                           | 6  |
| フォルダ階層の作成                               | 6  |
| 命名規則の作成と使用                              | 7  |
| キーワードとカスタムフィールド                         | 7  |
| キーワードに関する一般的なヒント                        | 8  |
| ほかのユーザーとのファイル共有                         | 9  |
| Web を使ったファイルの配布                         | 9  |
| ネットワーク環境での Portfolio Server を使ったファイルの共有 | 11 |
| ワークフローと Portfolio                       | 13 |
| ファイルのアーカイブとバックアップ                       | 15 |
| ディスクへのファイルのアーカイブ                        | 15 |
| ファイルのバックアップ                             | 16 |

iii

| 活用ガイド | 目次 |
|-------|----|
|       |    |

# 効率的なワークフローの定義

デジタルデータを管理する場合、効率的なワークフローが 欠かせません。Portfolioは、ファイルの整理、検索、確認、 共有を支援するために設計されており、パワフルで柔軟な機 能を備え、ワークフローに合わせて自由に活用することがで きます。

しかし、Portfolio の柔軟性は、両刃の剣に例えることができ ます。ファイルの管理には多角的なアプローチを採ることが できますが、状況に最適な方法を決定するには注意深い計 画が必要となるからです。

このガイドでは、ファイル管理の正しいアプローチについて 説明します。ユーザーのニーズは多種多様ですが、このガイ ドを参考にして、ニーズに合ったアプローチを計画してくだ さい。

ほとんどのワークフローは、次のような簡単なステップから 構成されます。

- 1. カタログにするファイルを取得します。
- 2. ファイルをカタログに取り込みます。
- 3. ほかのユーザーとファイルを共有します。
- 4. ファイルをアーカイブします。

ワークフローに応じたニーズの相違点は、各ステップで詳し く説明します。またニーズは、Portfolio をワークグループ環 境で使うか、スタンドアロンで使うかということによっても 変わってきます。

# シングルユーザー環境での Portfolio 設定

シングルユーザーの場合は、Portfolio ワークフローの設定で、 最も柔軟なアプローチを採ることができます。

#### ニーズの確認

このガイドは、ワークフローを設定する前に考えておくべき 次のような点を考慮する際にお役立ていただくことを目的と しており、明確で効率的なワークフローを維持するための基 準について説明します。各機能の詳しい説明は、『Portfolio ユーザーガイド』を参照してください。

#### カタログの作成

ワークフローの段階に合わせて、新しいカタログを作成しま すか?

#### キーワードの利用

カタログに取り込んだファイルを表わす最も使用頻度の高い キーワードは何ですか?

#### 進行状況の確認

どのようなカスタムフィールドを作成しますか?例えば「進 行状況」というカスタムフィールドを作成し、ワークフロー の進行状況に応じて事前に定義されたフィールド値(企画、 デザイン、編集など)を割り当てると、進行状況を簡単に確 認できます。

#### 共有

ほかのユーザーとファイルを共有する予定がありますか? Web サイトにファイルを公開しますか? CD-ROM や DVD-ROM にファイルを書き込んで配布しますか?

# ワークグループ環境での Portfolio 設定

ワークグループのワークフローを設定する場合に考慮すべき 点は、シングルユーザーの場合とほぼ同じです。ただしワー クグループ環境では、ワークフローが多少複雑になります。 ワークグループ環境では、シングルユーザーの場合に考慮す べき点に加えて、次の点にも注意を払ってください。

#### ユーザーのアクセス

公開した Web ページからファイルをダウンロードできるようにしますか?または Portfolio を使ってカタログに直接アクセスしますか?カタログにアクセスするユーザーの数は? 各ユーザーが持つアクセス権のレベルは?

#### 共有

複数のユーザーとファイルを共有する計画がありますか? ファイルを Web サイトに公開してユーザーがダウンロード できるようにしますか? または、Portfolio を使ってカタログ に直接アクセスしますか? Portfolio からほかのユーザーに ファイルを電子メールで送信しますか?

#### ファイルの回覧

Portfolio のユーザー間でファイルを回覧する方法は?カス タムフィールドと事前に定義されたリストを作成し、各ユー ザーが回覧したことを示すようカスタムフィールドの内容を 変えますか?メタデータを使ってタグ付けされたファイルを 表示するために、スマートギャラリーを作成しますか?

#### メタデータの記録

ファイルのメタデータの作成、記録、利用方法は?ファイル をカタログに取り込むときにメタデータを抽出しますか?カ スタムフィールドに情報を記録しますか?

#### 管理者の採用

ワークグループや企業の環境では、ファイル管理システムを 利用するユーザーの数が多いため、統一性が大きなカギと なります。大規模な共有システムでカタログやキーワードの データを不注意に作成すると、システム全体に悪影響を及ぼ します。重要な情報の消失や入力ミスなどのために、ファイ ルが簡単に見つからなくなる恐れもあります。

特定のユーザーや少人数のグループだけがつねにカタログ を作成し、Portfolio データベースの情報を更新するようにす ると、ファイルのカタログ化やキーワードの作成による問題 の発生を最小限に抑えることができます。

# カタログの作成

# カタログテンプレートの作成

Portfolio でカタログを作成する場合は、特定のニーズに合う ように、カタログを自由にカスタマイズできます。カスタム フィールドを作成して特殊なデータを格納したり、表示方法 を保存して、特定の表示方法でデータを表示するなどのカス タマイズ方法があります。設定は、Portfolio カタログ内に直 接保存されます。

カタログを一度だけカスタマイズし、その後のカタログには テンプレートとしてそのカタログを利用すると、生産性が大 きく向上します。

#### カタログテンプレートのサンプル

Portfolio の CD-ROM には、カタログテンプレートのサンプ ルが複数含まれています。各カタログは、異なるファイルメ タデータを追跡して表示できるように、異なる設定とカスタ ムフィールドを使って設定されていますが、その他のデータ を格納するカタログテンプレートを特定のニーズに合わせて 簡単に作成することもできます。サンプルカタログに関する 詳細は、製品 CD-ROM に収録されている『Portfolio サンプ ルカタログ』マニュアルを参照してください。

#### カタログテンプレートを作成するには

- 1. Portfolio を開きます。
- 2. 「ファイル」>「新規カタログ」を選択します。
- 新しいカタログに名前を付け、「保存」をクリックします。 テンプレートの種類を簡単に識別できるようなファイル名 を使うように心がけてください。

要求されたら、「プレビュー機能を有効にする」オプションのチェックマークを外し、「OK」をクリックします。この設定を行うと、プレビューデータを保存するフォルダにカタログをリンクせずに、カタログを何度でもコピーして使用することができます。

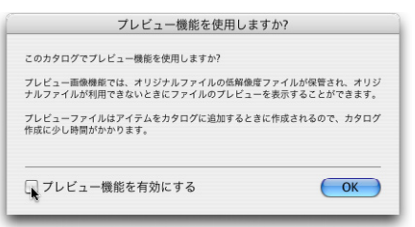

カタログテンプレートを実際に使用するときは、プレ ビュー機能を有効にして、ファイルをカタログに追加する 前にプレビューデータを保存するフォルダを指定します。

- 5. ニーズに合わせてカタログをカスタマイズします。次の設 定は、カタログに直接保存されるため、この時点で設定 してください。
  - ・カスタムフィールド
  - ・保存した表示方法
  - ・マスターキーワード
  - ・ユーザーのパスワード
  - スプラッシュ画面やスライドショーを表示するかどう かなどの起動設定
  - ・メタデータの抽出および埋め込み設定

6. カタログを閉じます。

 新しいカタログを作成する全ユーザーがアクセスできる、 ネットワーク共有フォルダなどの場所にカタログファイル (fdb 拡張子の付いているファイル)をコピーします。

カタログテンプレートを使って新しいカタログを作成する には

- 作成したカスタムテンプレートを選択するか、Portfolio CD-ROM にある Sample Catalogs フォルダからカタログ テンプレートを選択します。
- 選択したカタログをローカルまたはネットワーク上の任意の場所にコピーし、名前を変更します。

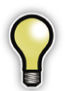

Portfolio Server で公開するカタログを作成するに は、カタログの公開フォルダにカタログをコピー し、Portfolio Server を再起動してカタログを公開 します。

- Portfolio でこのカタログを開きます。この時点では、カタ ログは空の状態になっています。
- スクリーンプレビューを有効にするには、「カタログ」> 「カタログ管理…」を選択します。

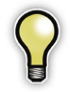

「カタログ管理」ダイアログボックスを開くには、 アクセスレベルを管理者に設定します。「カタログ」 >「アクセス権のレベル…」を選択すると、アクセ スレベルを変更することができます。

 「カタログ管理」ダイアログボックスで、「プレビュー」タ ブを選択します。

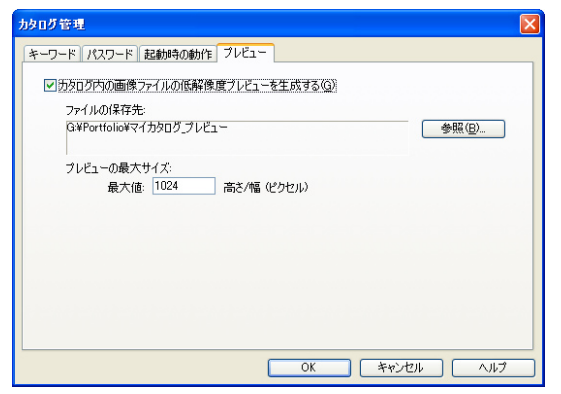

- 6.「カタログ内の画像ファイルの低解像度プレビューを生成 する」オプションを有効にします。
- 7.「参照…」ボタンをクリックして、スクリーンプレビュー を保存する場所を選択します。
- 8.「OK」をクリックして、「カタログ管理」ダイアログボッ クスを閉じます。

これで、新しいカタログに新しいファイルを追加する準備が 調いました。新しいカタログにファイルを追加する方法に関 する詳細は、『Portfolio ユーザーガイド』の18ページを参 照してください。

# 使用するカタログの数

作成するカタログの数は、ワークフローや保存するデータの 種類によって異なるはずです。

Portfolio カタログには、最高で 250,000 ファイルまで追加で きます。1 つのカタログで、十分にニーズを満たすこともで きますが、前述のように、複数のカタログにファイルをグルー プ化すると、高度なファイル管理が可能になり、適切なファ イルを簡単に見つけることができるようになります。

Portfolio には、一度に複数のカタログを検索する機能が備 わっているため、1つのカタログでアイテムが見つからなかっ た場合は、検索の範囲を広げて複数のカタログから検索する こともできます。

アイテムのグループ化には多くの方法がありますが、それぞ れのニーズに合った方法を利用してください。次に、さまざ まな状況においてファイル管理を簡素化するための整理方法 について説明します。

カタログの作成に関する詳細は、製品 CD-ROM に収録され ている『**Portfolio ユーザーガイド**』の **13** ページを参照して ください。

### テーマによるグループ化

重複しないようなテーマを定義できる場合は、テーマ別に した複数のカタログに、ファイルを分けて整理するとよいで しょう。

たとえば、さまざまな雑誌を印刷する出版社などでは、各雑 誌に対して別々の Portfolio カタログを作成します。

結婚式と車の展示会を専門に撮影する写真家の場合は、2つの異なるカタログにそれぞれの画像を整理します。

#### プロセスによるグループ化

ワークフロー上でファイルのステータスを明確に定義できる 場合は、ステータスによってアイテムを分けると、ユーザー が適切にファイルを利用することが可能になります。

写真家の例を見てみましょう。この写真家は、多くの写真を 撮影しますが、その中から少数の画像を販売用に選択しま す。画像を販売した後、または不必要になった場合は、その 画像をコンピュータから削除し、CD-ROM にアーカイブし たいと考えています。ただし、アーカイブした後でもオリジ ナルのファイルがどこに保存されているかを知る方法が必要 です。

まず、処理中、使用中、アーカイブという3つのカタログを 作成します。撮影した写真はすべて「処理中」カタログで 管理します。販売や使用の対象となるファイルは、「使用中」 カタログにドラッグします。販売済みまたは不要になった写 真は、「アーカイブ」カタログに移動します。このカタログ から、オリジナルのファイルを CD-ROM/DVD-ROM に書き 込みます。

アーカイブディスクの作成に関する詳細は、『Portfolio ユー ザーガイド』の105ページを参照してください。

# ファイルタイプによるグループ化

ファイルタイプによってファイルをグループ化して、カタロ グに整理する方法もあります。

Portfolioでは、PDFファイルのテキストをインデックス化 し、検索することができます(英単語のみ)。これは、大量 のPDFファイルを所有するユーザーにとって便利な機能で す。しかし、PDFを画像やプレゼンテーションなど、ほか のファイルと混ぜて整理する場合に、インデックス化された PDFファイルを含めると、ほかのファイルを検索する処理 が遅くなることがあります。このため、インデックス化され たPDFファイルを数多く持つユーザーは、PDFを整理する カタログとその他のファイルを整理するカタログを作成する とよいでしょう。

# セキュリティによるグループ化

機密情報の保護は、現在のビジネスにとって非常に重要で す。そこで、Portfolioカタログへのアクセスを許可されたユー ザーに限ることで、重要なファイルの配布を効率よくコント ロールできます。

たとえば、マーケティング部で、激しい競争を勝ち抜くため の新しいキャンペーンを準備しているとします。キャンペー ンの詳細が公にならないように、万全なセキュリティ対策が 必要となります。すべてのパートナー会社が、現在の画像、 コピー、Webのコンテンツなどを持ち、キャンペーン準備 を進めます。マーケティング部ではPortfolio Serverを使っ て、パスワード保護されたカタログを公開し、キャンペーン 関係者のみにアクセスを許可し、その他のユーザーはカタロ グにアクセスできないように設定します。

アクセス権のパスワード保護に関する詳細は、『Portfolio ユー ザーガイド』の129ページを参照してください。

# ファイルの整理

# ディスク上のファイルの整理

Portfolioではファイルを整理する際に、使いやすいウィンド ウを使用しますが、ディスク上でどのようにファイルを整理 すべきか、不安を抱いているユーザーは数多くいます。その ような場合は、一貫した理解しやすい方法でファイルを整理 すると、効率的なワークフローを実現できます。

すでにカタログを作成した場合、またはファイルの整理に不 満がある場合でも心配する必要はありません。そのままの状 態でファイルを Portfolio に取り込み、ファイルを整理して から、Portfolio でフォルダ同期機能を使ってディスクに新し いディレクトリを作成します。

# フォルダ階層の作成

Portfolioではファイルをカタログ化するときに、フォルダの パスからキーワードを直接、自動的に作成できます。つまり 階層化されたフォルダの名前を、階層内の各フォルダのキー ワードとして追加できるのです。この機能を使うには、「カ タログ作成の詳細オプション」ダイアログボックスの「プロ パティ」タブで、パスとボリューム名からキーワードを作成 するオプションをオンにします(「カタログ」>「カタログ作 成の詳細オプション…」を選択)。

右の例では、ハッチバックフォ ルダ内のカタログ化した画像 には、「画像」、「車」、「ハッチ バック」というキーワードが自 動的に適用されます。ワークグ ループでは、このような効率的 なフォルダ階層の設定が必須と 言えるでしょう。

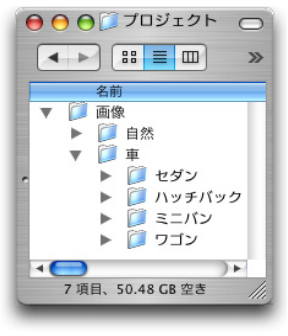

また、全ファイルを1つのフォルダ内に整理する方法もあり ます。下の例では、「画像」フォルダが一番上のフォルダと なります。このフォルダ下に必要なだけサブフォルダを作成 し、ファイルを整理します。これは特にワークグループで使 用するカタログで有効な整理方法です。

ファイルを複数のフォルダに保存している場合は、フォル ダパレットやフィールドを使って、ファイルを整理できま す。整理するフォルダをフォルダパレットに追加してから、 Portfolioを使って新しいフォルダを作成し、ファイルを移動 して整理します。

フォルダ同期機能の使用に関する詳細は、製品 CD-ROM に 収録されている『**Portfolio ユーザーガイド**』の**73**ページを 参照してください。

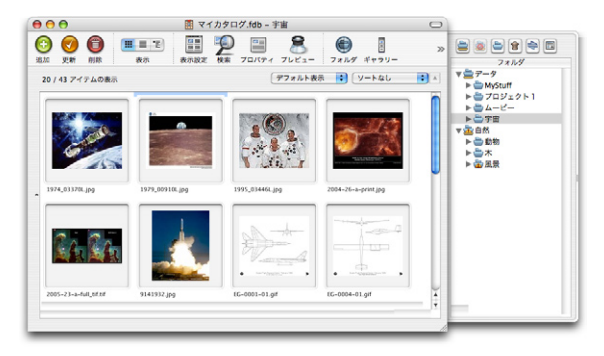

# 命名規則の作成と使用

Portfolio でファイルをカタログ化する場合、カタログ作成オ プションを使って、ディスク上のファイルの移動や名前の変 更を行うことができます。オリジナルファイルの命名方法に ついて特定のルールを作り、それに従って名前を付けると、 ファイルを簡単に識別、検索、共有することができるように なります。

クライアント名、プロジェクト、製品番号、日付、ファイル 名など、ファイルの情報をファイル名に含めるのがもっとも 一般的な方法です。

次に、簡単に利用できる命名規則の例を示します。

| ファイル名                      | ファイル名の内容                   |
|----------------------------|----------------------------|
| Jones_newsletter04_001.jpg | 社名、プロジェクト番号、<br>連続番号       |
| axle_756452j_002.jpg       | 部品名、部品番号、<br>連続番号          |
| Smith_040623_066.pdf       | 社名、<br>日付(YYMMDD)、<br>連続番号 |

Mac、Windows、Unix でネットワークの互換性を維持する には、すべてのプラットフォームで使用できるファイル名を 使用するとよいでしょう。

- ・ファイル名は 32 文字以内にします。
- スペースではなくアンダースコア(\_)を使います。
- 日付には単純なフォーマットを使います。たとえば、 2004年6月23日は、040623などになります。これで、 MacintoshのFinder、Windowsのエクスプローラ、またPortfolio内でもファイルが同じ順番で表示されます。

# キーワードとカスタムフィールド

Portfolio では、カスタムフィールドとキーワードをどのよう に使い分けるか、判断がつきにくい場合があります。一般に、 キーワードはファイルの内容を説明するために使用し、カス タムフィールドは、ファイルに関する特定のプロパティを保 存するために使用します。

カスタムフィールドは、日常業務で必要な情報を保存する 場合に特に便利です。ジョブ番号、部品番号、在庫、価格、 はい/いいえのオプションが付いた情報、事前定義した変数 を設定できる任意のデータなどを格納する際に使用するとよ いでしょう。

たとえば、グラフィックデザイナーが冷凍食品のパッケージ 会社から依頼されたプロジェクトを完成したとします。プロ ジェクトには、Adobe Illustratorのファイルと多くの関連画 像が含まれています。このような場合、ファイルをカタログ 化して、クライアント名とジョブ番号を追跡するためにカス タムフィールドを使用します。このプロジェクトは冷凍ピザ のボックスデザインであるため、「ピザ」、「サラミ」、「冷凍」 というキーワードも追加します。

キーワードの追加と利用に関する詳細は、『**Portfolioユーザー** ガイド』の77ページを参照してください。カスタムフィー ルドの設定と使用に関する詳細は、81ページを参照してく ださい。 マスターキーワードを設定する場合、カタログを検索する ユーザーの立場を考慮することが重要です。たとえば 「乗 用車」と「自動車」のどちらをより頻繁に使うのでしょうか。 それぞれのキーワードは対象ファイルを正しく説明していま すが、状況によっていずれかのキーワードがより適している 場合があります。その場合はいずれかのキーワードを選択し て、そのキーワードを一貫して使用するようにします。

マスターキーワードを定義して、そのキーワードのみをつね に使用するようにすると、ファイルの検索がより簡単になり ます。また、Portfolio カタログのサイズが増えるにつれて、 キーワードの数も増える傾向にあります。事前に決めたルー ルに従って、マスターキーワードのみを使用すると、ユーザー がより正確にファイルをカタログ化し、利用できるようにな ります。

外国語の複数形や外来語の使用については統一性も重要で す。わかりにくいキーワードが複数存在するカタログは良 いカタログとはいえません(例:fly/flies、mouse/mice、 Design/デザインなど)。

# ほかのユーザーとのファイル共有

Portfolio には、さまざまな方法で、カタログ化したファイル FTP を使ってファイルを Web サーバーに転送 を共有できる柔軟性が備わっています。

# Web を使ったファイルの配布

Porfolio には、Web ページ作成ユーティリティが内蔵されて います。「Web ページの作成」機能は、基本的に、カタログ 内で選択したアイテムの情報を使用して Web ページを作成 します。

「Webページの作成|機能で作成される Webページは動的 に更新されないので、カタログの内容やアイテムに変更が あった場合にはもう一度ページをエクスポートする必要が あります。自動的に更新されるダイナミックな Web ページ を作成する場合には、Portfolio NetPublish (ポートフォリ オ ネットパブリッシュ) をご利用ください。NetPublish に 関する詳細は、http://www.extensis.co.jp を参照してくださ 120

#### Web ページを使った作業

Portfolio の「**Web ページ作成**」ツールを使って Web ペー ジを作成した後、どのように利用するといいのでしょうか。

作成された Web ページ内のリンクは相対リンクであるため、 ユーザーがファイルにアクセスできるように、全体のディレ クトリをどこにでも配置できます。そのため、Web ブラウ ザで index.html を開くだけで、ファイルにアクセスでき ます。

次に、Webページを公開する方法をいくつか示します。

Web サーバーがある場合は、サーバーにファイルをアップ ロードしてください。一般的な FTP ユーティリティやオペ レーティングシステムからファイルを転送できます。

#### Mac OS X で FTP を使ってファイルを転送するには

- 1. Finder から「移動」>「サーバへ接続…」を選択します。
- 2. 「サーバへ接続 | ダイアログボックスで、FTP サーバーの 場所を入力し、「接続」をクリックします。

| 0 🖯                    | サーバへ接続 |       |
|------------------------|--------|-------|
| サーバアドレス:               |        |       |
| ftp://ftp.extensis.com |        | + 0.  |
| よく使うサーバ:               |        |       |
|                        |        |       |
|                        |        |       |
|                        |        |       |
|                        |        |       |
| 取り除く                   | (75)   | ウズ 接続 |
|                        |        | 1500  |

| FTP ファイルシステムの認証<br>次の URL のサーバにアクセスするためのユーザ名とバス<br>ワードを入力してください:"ftp://ftp.extensis.com/" |
|-------------------------------------------------------------------------------------------|
| ユーザ名とパスワードは安全に送信されません。<br>名前                                                              |
| バスワード                                                                                     |
| 🦳 バスワードを記憶する(キーチェーンに追加)                                                                   |
| (キャンセル) OK                                                                                |

3. ユーザー名とパスワードを入力し「OK |をクリックします。

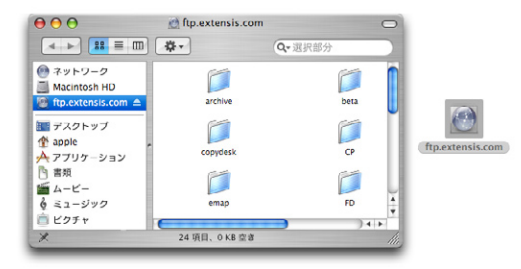

FTP サイトがほかのネットワークボリュームと同じようにマ ウントされます。サイトのディレクトリを新しい場所にド ラッグ&ドロップしてください。

#### Windows XP で FTP を使ってファイルを転送するには

- 1.「**エクスプローラ**」ウィンドウを開きます。
- 2. サイトの FTP アドレスをアドレス欄に入力します。

| 😼 रन 🗈    | ノビュータ    |                |                    |          |           |
|-----------|----------|----------------|--------------------|----------|-----------|
| ファイル(E)   | 編集(E)    | 表示(型) お気に)     | 入り( <u>A</u> ) ツール | ① ヘルプ(出) | <b>**</b> |
| ⑤ 戻る      | - 🕤 -    | 🏂 🔎 検索         | 🝺 วรมรั            | B 🕉 🗙    | <b>9</b>  |
| アドレス(型)   | ftp://ft | o.extensis.com |                    |          | 🖌 🄁 移動    |
| 名前        |          | 種類             |                    | 合計サイズ    | 空き領域 🗆 🔼  |
| ハード デ     | ィスク ドライ  | ブ              |                    |          |           |
| System 🍲  | (C:)     | ローカル ディスク      |                    | 19.0 GB  | 8.61 GB   |
| 🍛 Data (D | 0        | ローカル ディスク      |                    | 49.9 GB  | 44.3 GB   |
| 🍛 Win2KE  | (E:)     | ローカル ディスク      |                    | 24.5 GB  | 22.3 GB 🚽 |
| <         |          |                |                    |          | > .::     |

3. ユーザー名とパスワードを入力し、「**ログオン**」をクリッ クします。

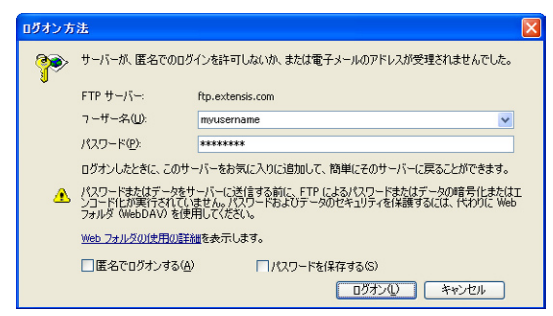

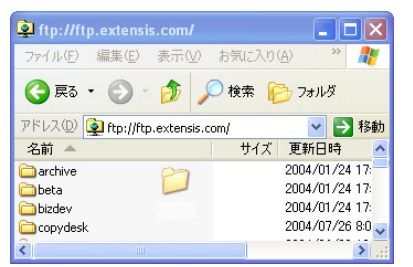

FTP サイトがほかのネットワークの場所と同じように開きます。ほかのエクスプローラウィンドウと同じように、 ファイルを新しい場所にドラッグ&ドロップしてください。

### ディレクトリ全体のディスクへの書き込み

「Web ページの作成」機能は、独立した Web サイトを作 成するため、HTML や関連ファイルを含むディレクトリを CD-ROM や DVD-ROM などのリムーバブルメディアに書き 込むことができます。このようにすると、インターネットを 使わずに、Web ブラウザで index.html を直接開くことが できるようになります。

# ネットワークを使ったファイルの共有

Mac OS X および Windows XP Professional では、デスク トップからパーソナル Web サイトを直接作成し、公開する ことができます。公開したサイトは、イントラネットなどを 介して、ほかのユーザーと簡単に共有できます。この方法を 使ったファイルの共有方法に関しては、Extensis 社の Web サイト (*http://www.extensis.co.jp*)で「**Publishing Personal** Webpages」(パーソナル Web ページの公開)テクニックの 概要を参照してください。

ネットワーク環境で Portfolio Server を使うと、ファイルを 簡単に共有できます。カタログにアクセスする各ユーザーは、 それぞれ Portfolio クライアント版を使用します。1つのカタ ログへの同時アクセスを行うには、Portfolio Server をご利 用ください。

#### パスの重要性

使用している環境に Portfolio Server やクライアント版の Macintosh および Windows バージョンが混在することがあ ります。

この場合、カタログと関連ファイルへのネットワークパスが 重要で、各システムからファイルにアクセスする機能に影響 します。そのため、Windows および Macintosh システムの 両方で使用できるネットワークパスを使用してください。

Portfolioは、オリジナルファイルへのリンクにファイル のパス名を利用するため、Windowsのコンピュータから Portfolioのデータを含む共有ボリュームに接続する場合に、 ドライブ文字を割り当てないでください。ドライブ文字を使 うと、Macintoshコンピュータではドライブ文字の場所を認 識できないため、パスを解釈できず、リンクが壊れる原因に なります。システムに依存しない形式のファイルパスを使用 することは、複数のシステムが混在している環境では必須条 件です。特に最も重要なパスは、オリジナルおよびプレビュー ファイルへのパスです。

- オリジナルファイルの場所を確認するには
- 1. Portfolio でファイルのサムネールを選択します。
- 2. 「アイテム」>「プロパティ…」を選択します。
- オリジナルファイルの場所が、「プロパティの表示」ダイ アログボックスの「概要」タブに表示されます。

#### パスを更新してリモートカタログアクセスを許可するには

ローカルコンピュータ上のパスを使ってファイルをすでにカ タログ化している場合は、ほかのユーザーにリモートアクセ スを許可する前に、パスを更新してください。

 Windows XP では、「マイネットワーク」を開き、「ネットワーク全体」ショートカットを使って、ローカルのコン ピュータを探します。

Mac OS X では、Finder 上のウィンドウの「ネットワーク」 ボリュームからローカルのコンピュータを探します。

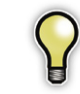

Mac OS X でローカルマシンが見つからない場合は、 次の場所のいずれかをマウントしてみてください。 smb://localhost cのアドレスは、ローカルマシンから共有フォルダを マウントする際に使用できます。

- Ctrl キーを押しながらオリジナルのファイルを Portfolio のカタログにドラッグします。
- Portfolioで、オリジナルファイルへのリンクを更新する かどうかを尋ねるメッセージが表示されます。「OK」をク リックすると、ネットワークパスが更新されます。

正しいネットワークパスは、次のようになります。 ¥¥<コンピュータ名>¥<共有ディレクトリ名>¥<オリジナルファイル名> ローカルドライブ文字を含むローカルパスは、リモートユー ザーからはアクセスできません。たとえば、次のようなパス は使用しないでください。

D: ¥<共有ディレクトリ名>¥<オリジナルファイル>

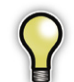

Windows では、共有フォルダにドライブ文字を割り 当てることができます。この機能を使うと、ネットワー ク上のユーザーがオリジナルファイルにアクセスでき なくなりますので注意してください。

#### カタログのプレビューファイルの場所を確認するには

- 1.「カタログ」>「カタログ管理…」を選択します。
- 2. オリジナルファイルの場所が、「カタログ管理」ダイアロ グボックスの「プレビュー」タブに表示されます。

#### カタログのプレビューファイルを保存する場所を更新する には

ファイルをすでにカタログ化していて、ローカルのコン ピュータだけがアクセスできるパスにプレビューファイルが ある場合は、ほかのユーザーにリモートアクセスを許可する 前にパスを更新してください。

 必要に応じて、MacintoshのFinderまたはWindowsの エクスプローラを使って、プレビュー画像を含むフォルダ を共有フォルダに移動します。

一般に、プレビューフォルダは、カタログと同じフォルダ にあり、次のような名前がついています。

#### (カタログ名)\_プレビュー

- 2. Portfolioで、「カタログ」>「カタログ管理...」を選択します。
- 3.「プレビュー」タブで、「参照…」(Windows) またはフォ ルダのアイコンボタン (Macintosh) をクリックします。

 Windows XPでは、「マイネットワーク」を開き、「ネットワーク全体」ショートカットを使って、ローカルのコン ピュータを探します。

Mac OS X では、Finder 上のウィンドウの「ネットワーク」 ボリュームからローカルのコンピュータ上にある共有ファ イルを探します。

5. 「OK」をクリックして、新しい設定を適用します。

カタログ内のアイテムのサムネールが見つからない場合は、 次の方法で簡単に再作成できます。

- 1. Portfolio で、サムネールが見つからないアイテムを選択 します。
- アイテム」>「サムネールの再作成」を選択します。ファ イルのサムネールが再作成され、ネットワークからアクセ ス可能な新しい場所に保存されます。

# ワークフローと Portfolio

Portfolioには、ニーズに合わせて設定できる高い柔軟性が 備わっています。多くのユーザーや企業にとって重要なニー ズの1つとして、ファイルが現在どのプロセスを経ているの かを知りたいと言う声がよく聞かれますが、承認プロセスの 状況や、単に制作過程でファイルの進行状況を確認すると いったことも Portfolioでは簡単にこなせます。

ファイルの状態の確認に最も便利な Portfolio の機能には、 「カスタムフィールド」、「定義済みリスト」、「スマートギャ ラリー」があります。

「カスタムフィールド」を利用すると、Portfolio のどのよう な種類の情報でも確認できます。たとえば、「ライセンスの 使用」というカスタムフィールドを作成してみましょう。定 義済みリストを使うと、この新しいフィールドに特定の言葉 を入力することができます。

カスタムフィールドと定義済みリストの例:

| カスタムフィールド        | ライセンスの使用                                                                                                    | 担当者                                                                         |
|------------------|----------------------------------------------------------------------------------------------------|-----------------------------------------------------------------------------|
| 定義済みリストの<br>アイテム | <ul> <li>- 著作権料なし</li> <li>- 制限あり</li> <li>- 印刷とWebのみ</li> <li>- 印刷のみ</li> <li>- Webのみ</li> <li>- ライセンス更新要</li> <li>- 社内利用のみ</li> </ul> | - コピーライター<br>- アート<br>ディレクター<br>- マネージャ<br>- Web デザイナー<br>- テスト中<br>- アーカイブ |

カスタムフィールドを設定すると、ファイルを自動的に検索 し表示するスマートギャラリーを簡単に作成できます。上の 例では、コピーライターは、「担当者」カスタムフィールド に「コピーライター」を含むファイルだけをギャラリーに表 示できます。

#### ワークフローの確認に必要なアイテムの作成

#### カスタムフィールドと定義済みリストを作成するには

- アクセス権を管理者に変更します。「カタログ」>「アク セス権のレベル…」を選択して、カタログのアクセス権を 管理者に変更し、必要ならばパスワードを入力してから、 「OK」をクリックします。
- 2. 「カタログ」>「カスタムフィールド…」を選択します。

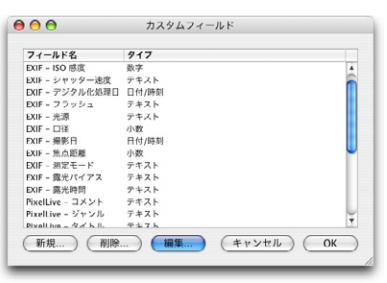

 「カスタムフィールド」ダイアログボックスで、「新規」を クリックします。「新規フィールド」ダイアログボックス が表示されます。

| カスタムフィールドの          | )追加                                                            |       |
|---------------------|----------------------------------------------------------------|-------|
| フィールド名( <u>N</u> ): | 状態                                                             | ОК    |
| フィールドタイプ(T):        | 7421                                                           | キャンセル |
|                     | 7イールドオブション     長さ仏: 240     複数の値(値)     定義済みリスト(2)     リストを編集。 |       |

- 4.「フィールド名」テキストボックスに、名前を入力します。
- 5. フィールドの種類を選択します。定義済みリストの種類には、テキスト、日付/時間、小数、整数を使用できます。 ステータスや担当者カスタムフィールドには、テキストを 使用するとよいでしょう。

フィールドの種類を一度定義すると、後で変更するこ とはできません。

- 「定義済みリストを使用する」(または「定義済みリスト」) オプションを有効にして、「編集…」(または「リストを編 集…」)をクリックします。
- 「カスタムリストを編集」(または「定義済みリストの編集」)ダイアログボックスで、各値を入力し、「追加」(または「+」ボタン)をクリックして、各アイテムをリストに加えていきます。
- りして、谷ノイノムをリス トに加えていきます。 8. このフィールドは特定の目 的に使用されるため、自由 な値を入力できないように してください。

|                         | +         |
|-------------------------|-----------|
| 作業中<br>完了<br>準備中        | •         |
|                         |           |
|                         |           |
|                         |           |
|                         |           |
| ✓ リスト内の単語のみ入力<br>インボート… | 可 (キャンセル) |

「リスト内の単語のみ入力可」オプションを選択します。

9.「OK」をクリックして、フィールドの定義を終了します。 10.「OK」をクリックして、「カスタムフィールド」ダイアロ

グボックスを閉じます。

これにより、Portfolio のフィールド編集ツール(「プロパティ」 ダイアログボックスの「フィールド」タブ、「フィールド値 の編集」ダイアログボックス、「ライセンスの使用」フィー ルドを表示するアイテム表示など)からこのフィールドを編 集する場合には、ドロップダウンメニューから4つの単語の いずれかだけを選べるように

なりました。

カスタムフィールドは、パレッ トとしても表示できます。ま たこのパレットからは、キー ワードをカタログのアイテム にドラッグすることもできま す。

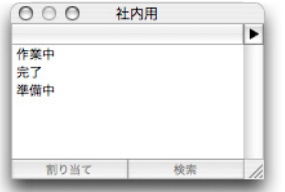

スマートギャラリーを作成するには

スマートギャラリーは開くたびに、保存した条件で検索を実 行します。まず、使用したい検索条件を作成して保存してく ださい。

- 「編集」>「検索」>「検索…」(Macintosh) または「カタ ログ」>「検索…」(Windows) を選択します。
- 2.「検索」ダイアログボックスで、カスタムフィールドの検 索条件を入力します。

| 保存済みの検索方法: デフォルト |     | •         | DOM |        |         |
|------------------|-----|-----------|-----|--------|---------|
| 社内用              | • • | 作業中       |     | しと一致する | • - •   |
| 🦳 複数のカタログを検索     |     | 光了<br>準備中 |     |        | -       |
| ─ 新規 時ギャラリーに結果を  | 表示  | _         | _   |        | (17:3%) |

3. 「保存済みの検索方法」ドロップダウンメニューから「ス マートギャラリーとして保存…」を選択します。

| 000                                                                                      | 検索                                       |             |
|------------------------------------------------------------------------------------------|------------------------------------------|-------------|
| 保存済みの検索方法・                                                                               | デフォルト 🔻                                  |             |
| (*-5                                                                                     | 検索方法を保存<br>検索方法を別名で保存<br>スマートギャラリーとして保存、 | と一致する 🔹 - 🔹 |
| <ul> <li>              役数のカタログを      </li> <li>             新規一時ギャラリ         </li> </ul> | プフォルトとして保存 素<br>検索方法のリストを編集              | (検索)        |
| _                                                                                        | キーワード(少年)<br>デフォルト<br>承認済み検索<br>社内用(完了)  |             |

4. 保存する検索条件の名前を入力し、「保存」をクリックし

|     | 検索方法を保存  |
|-----|----------|
| 社内用 |          |
|     | キャンセル 保存 |

ます。この名前は新しいスマートギャラリーでも使用され ます。

スマートギャラリーを開くたびに、指定した保存済みの検索 条件を使ってカタログ全体が検索され、条件に合ったアイテ ムが表示されます。この方法を使うと、特定の状態のファイ ルをすべて、すばやく見つけることができます。

# ファイルのアーカイブとバックアップ

ファイルのアーカイブとバックアップは同じような概念です が、まったく異なる手順が必要となります。

ファイルをアーカイブする場合は、Portfolio を使って、オ リジナルファイルを CD-ROM/DVD-ROM に書き込みます。 Portfolio のカタログは、新しい場所にあるファイルへのリン クを使うように自動的に更新されます。ファイルのアーカイ ブは、Portfolio 内から実行します。

ファイルをバックアップする場合は、Portfolio データベー ス全体と関連ファイルのバックアップコピーを作成します。 ファイルのバックアップは、オペレーティングシステムまた は Portfolio 以外のアプリケーションから実行します。

# ディスクへのファイルのアーカイブ

Portfolio でアーカイブ CD-ROM を作成すると、ギャラリー 全体がディスクに書き込まれます。カタログ内のアイテムは、 新しいアーカイブ CD-ROM/DVD-ROM 上のファイルにリン クされますが、オリジナルのファイルが元の場所から移動す ることはありません。

元のファイルは残りますが、必要に応じて後で削除すること ができます。では、ギャラリー内のファイルが多くの場所に 分散している場合はどうするのでしょうか。ファイルを見つ けて削除するのに時間がかかる場合があります。

次の手順を使うと、まずアーカイブするファイルを1か所に 収集するため、アーカイブした後、簡単に元のファイルを削 除することができます。

1. 新しいギャラリーを作成します。

アーカイブするファイルだけを新しいギャラリーに追加します。

- アーカイブするファイルのオリジナルをすべてハードディ スクまたはネットワーク上の1つの場所に移動します。こ れには、ギャラリー内の全アイテムを選択して、「アイテ ム」>「オリジナルファイルの操作」>「移動...」を選択し ます。オリジナルファイルを移動する新しいフォルダを選 択して、「OK」をクリックします。
- 4.「CD-R に書き込む」コマンドを使って、そのギャラリー を CD-ROM/DVD-ROM に書き込みます。詳しい手順に ついては、『Portfolio ユーザーガイド』の 104 ページを参 照してください。

そのギャラリー内のアイテムは、オリジナルファイルの場所 としてアーカイブディスクを使用するようになります。アイ テムの検索を行うと、新しい場所を簡単に確認できます。

- 「編集」>「検索」>「検索…」(Macintosh) または「カタ ログ」>「検索…」(Windows) を選択します。
- 「検索」ダイアログボックスで、オプション「パス」、「で 始まる」を選択してから、作成した CD-ROM のボリュー ム名を選択します。

| ■ 検索-マイカタログ.fdb                                                                    |       |          |       | × |
|------------------------------------------------------------------------------------|-------|----------|-------|---|
| 保存済みの<br>検索方法:                                                                     | デフォルト | ~        |       |   |
|                                                                                    | 1/2   | ✓ プロジェクト | と一致する | ~ |
| □現在のギャツリー内で検索(④)<br>■ 補助のカシロクを検索(④)<br>■ 同新1、1→=================================== |       |          |       |   |
| 条件を追加(M) 条件を減らす(C)                                                                 |       |          | 検索    |   |

- 「検索」をクリックすると、アーカイブしたファイルが検 索されます。見つかったファイルはすべて新しいアーカイ ブディスクにリンクされているはずです。
- 8. ここまでの作業を終了したら、アーカイブするためにファ イルを集めた、一時フォルダを削除してもかまいません。

# ファイルのバックアップ

どのようなときにも事故は発生します。ノートブックを落と してしまった、ハードドライブが故障した、都合の悪いとき にネットワーク接続がダウンしたなど、さまざまな可能性が あります。このため、データのバックアップコピーを定期的 に作成することをお勧めします。

バックアップすべき重要なファイルは、Portfolio カタログ FDB ファイル、オリジナルファイル、プレビュー画像です。

#### Portfolio カタログ FDB ファイル

FDB ファイルには、オリジナルとプレビューファイルの場 所に関するすべての情報が保存されています。

Portfolio Server で公開されているカタログでは、すべての ユーザーをログオフさせ、Portfolio サービスを停止してくだ さい。次のバッチファイルを使うと、ユーザーを自動的にロ グオフさせ、Portfolio サービスを停止できます。

#### Windows のバッチファイル

「メモ帳」などテキストエディタを使って、次のバッチファ イルを作成します。.BAT という拡張子を付けてファイルを 保存します。

net stop "Portfolio Server"

copy "C:\Program Files\Extensis\"

Portfolio Server.0¥Catalogs¥Demol.fdb" "C:¥backmeup¥Demol.fdb"

net start "Portfolio Server"

ここでは、もちろん適切なファイルおよびディレクトリの場 所を挿入します。Windows エクスプローラでこのアイコン をダブルクリックするか、コマンドラインからバッチファイ ルを実行します。 Windows の「スケジュールされたタスク」機能を使うと、 このバッチファイルの実行をスケジュールし、都合のよ い時間に自動的に実行できます。詳しい手順については、 Microsoft Windows のマニュアルを参照してください。

#### Macintosh のスクリプト

「テキストエディット」などテキストエディタを使って、次 のシェルスクリプトを作成します。テキストのみのドキュメ ントとしてファイルを作成し、.SH というファイル拡張子を 使って Unicode-8 形式で保存します。使用しているエディ タで選択できる場合は、「UNIX」改行コードを選択します。

#!/bin/sh

killall -HUP Portfolio\ Server

ditto -rsrcFork -v "/Applications/ Extensis Portfolio Server/Catalogs " "バックアップ先のパス"

"/Applications/Extensis Portfolio Server/ Portfolio Server.app/Contents/MacOS/ Portfolio Server" &

スクリプトを作成したら、「**ターミナル」**ユーティリティを 起動します。次のコマンドを入力して、スクリプトの実行ファ イルを作成します。

chmod u+x /path/to/script

作成したスクリプトは、「cron」コマンドを使って自動 化することができます。このコマンドに関する詳細は、 ターミナルウィンドウで、「man cron」と入力します。 Mac OS X のスクリプト機能に関する詳細は、次の Web サ イトを参照してください。

http://www.macdevcenter.com/pub/a/mac/2003/11/07/ scripting\_osx.html

### すべてのオリジナルファイル

オリジナルファイルを含むすべてのディレクトリをバック アップします。

# プレビュー画像ディレクトリ

プレビューファイルの保存場所として指定したディレクトリ を含みます。プレビュー画像を保存するために現在使用され ているディレクトリを確認するには、「カタログ」>「カタロ グ管理」を選択します。プレビューファイルのディレクトリ パスが「プレビュー」タブに表示されます。

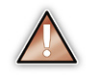

Portfolio SQL カタログは、非常に特殊な手順でバック アップしなければなりません。また、SQL データベー スのバックアップについては、各 SQL データベース 製品の操作に従ってください。